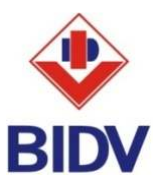

# HƯỚNG DẪN KIỂM TRA TRÌNH DUYỆT VÀ TẮT POP-UP BLOCKER

Được sử dụng trong các trường hợp:

- Khi đăng nhập dịch vụ BIDV e-Banking, nhấn nút "Đăng nhập" từ trang chủ <u>http://www.bidv.com.vn/</u> hoặc <u>http:// bidv.com.vn/</u>.
- Màn hình bị lỗi font chữ sau khi nhấn nút "Đăng nhập".
- I. Trình duyệt Internet Explorer
- 1. Kiểm tra trình duyệt

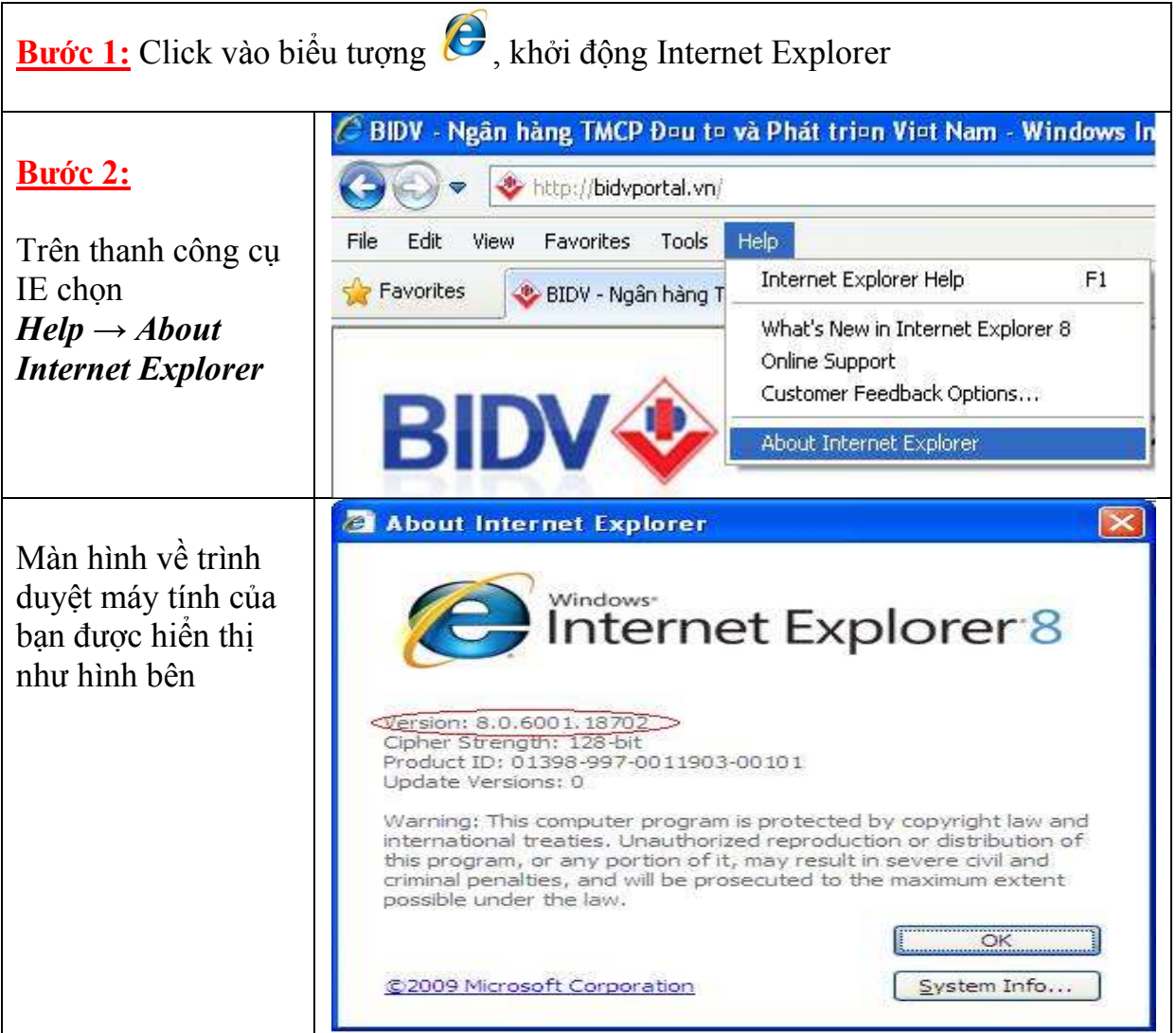

*Lưu ý:* Hiện nay trình duyệt Internet Explorer được sử dụng phổ biến với các phiên bản 6,7 và 8.

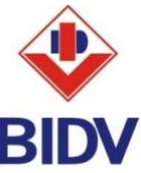

 Hướng dấn tắt pop-up bloker trên Internet Explorer (áp dụng cho các phiên bản 6,7 và 8)

<u>Cách 1:</u>

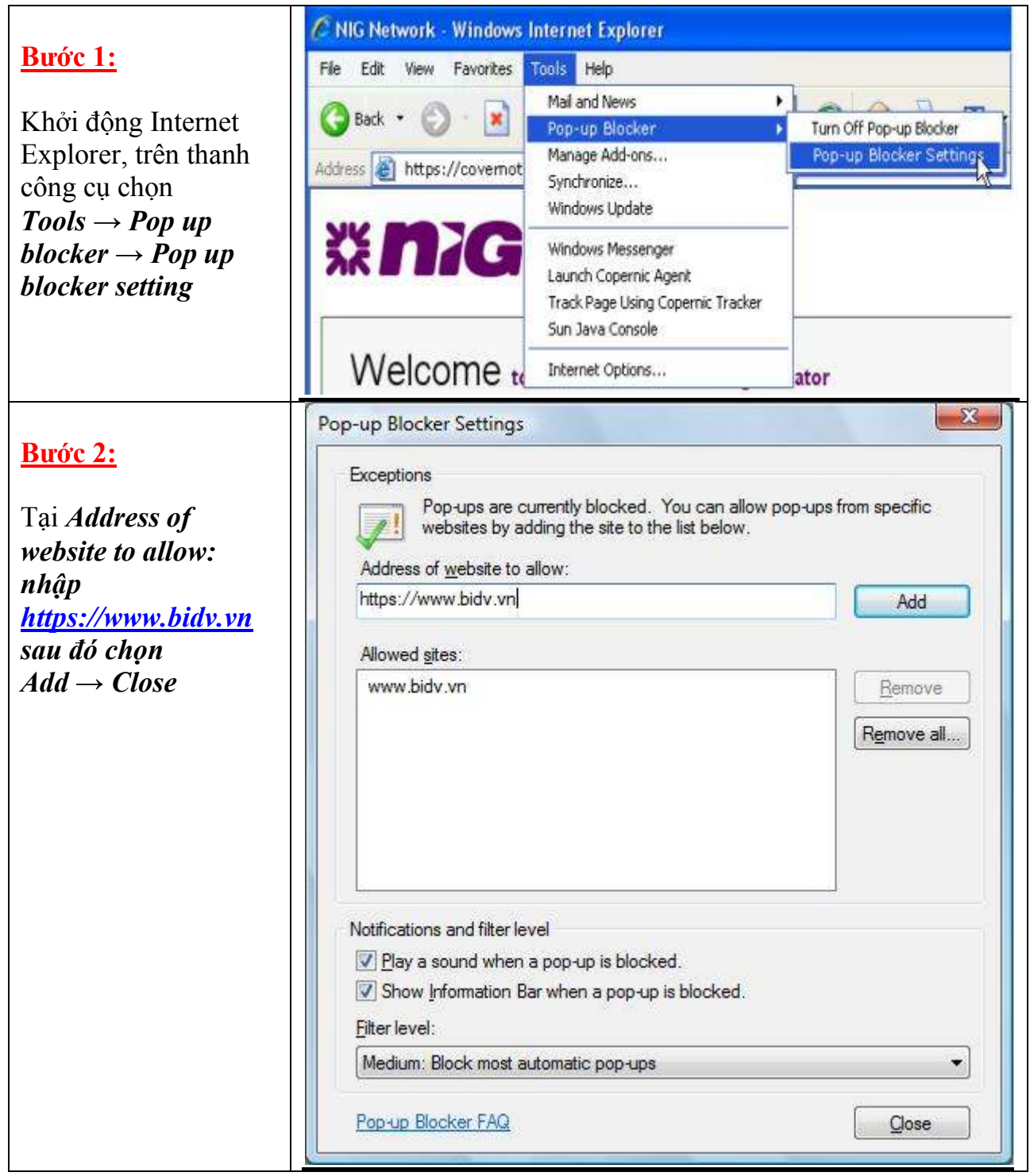

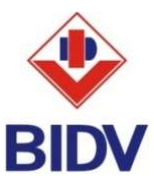

#### <u>Cách 2:</u> Blank Page - Windows Internet Explorer **Bước 1:** 🥙 about:blank Favorites Tools Help File Edit View Khởi động Internet Ctrl+Shift+Del Delete Browsing History... Explorer, trên thanh 🔆 Favorites 🖉 Blank Page Ctrl+Shift+P InPrivate Browsing công cụ của chương Reopen Last Browsing Session trình chon Ctrl+Shift+F InPrivate Filtering *Tools* $\rightarrow$ *Internet* InPrivate Filtering Settings **Options** Pop-up Blocker ۲ SmartScreen Filter Manage Add-ons Compatibility View Compatibility View Settings Subscribe to this Feed... Feed Discovery Windows Update F12 **Developer Tools** Internet Options ? X Internet Options <u>Bước 2:</u> General Security Privacy Content Connections Programs Advanced Settings Chọn *Privacy* → Tại C Select a setting for the Internet zone. phần Pop up blocker Medium $\rightarrow$ Chon *Settings* $\rightarrow$ - Blocks third-party cookies that do not have a compact Hiển thi mục Address privacy policy - Blocks third-party cookies that save information that can of website to allow: be used to contact you without your explicit consent. nhập - Restricts first-party cookies that save information that can be used to contact you without your implicit consent https://www.bidv.vn sau đó chọn $Add \rightarrow$ Advanced Default Sites Import Close Pop-up Blocker Prevent most pop-up windows from Settings appearing. Turn on Pop-up Blocker InPrivate Do not collect data for use by InPrivate Filtering ■ Disable toolbars and extensions when InPrivate Browsing starts OK Cancel Apply

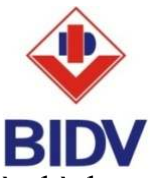

<u>Chú ý:</u> Chọn "Đăng nhập" dịch vụ từ trang chủ BIDV, nếu xuất hiện như màn hình dưới đây thì chọn *Continue to this website (not recommended)* 

| Certifica   | te Error: Navigation Blocked - Windows Internet Explorer                                                        |  |  |  |  |
|-------------|----------------------------------------------------------------------------------------------------|--|--|--|--|
| <b>O •</b>  | https://www.bidv.vn:82/CorpWeb/                                                                                 |  |  |  |  |
| File Edit   | View Favorites Tools Help                                                                                       |  |  |  |  |
| 🚖 Favorites | Certificate Error: Navigation Blocked                                                                           |  |  |  |  |
| 8           | There is a problem with this website's security certificate.                                                    |  |  |  |  |
|             | The security certificate presented by this website was not issued by a trusted certificate authority.           |  |  |  |  |
|             | Security certificate problems may indicate an attempt to fool you or intercept any data you send to the server. |  |  |  |  |
|             | We recommend that you close this webpage and do not continue to this website.                                   |  |  |  |  |
|             | Ø Click here to close this webpage.                                                                             |  |  |  |  |
|             | Continue to this website (not recommended).                                                                     |  |  |  |  |
|             |                                                                                                    |  |  |  |  |

## II. Trình duyệt Mozilla Firefox

## 1. Kiểm tra trình duyệt

| Bước 1: Click vào biểu tượng , khởi động Mozilla Firefox |                                                                                 |                                                             |  |  |  |  |  |  |  |
|----------------------------------------------------------|---------------------------------------------------------------------------------|-------------------------------------------------------------|--|--|--|--|--|--|--|
|                                                          | 🥹 Mozilla Firefox                                                               |                                                             |  |  |  |  |  |  |  |
| <u>Bước 2:</u>                                           | <u>Eile E</u> dit <u>Y</u> iew Hi <u>s</u> tory <u>B</u> ookmarks <u>T</u> ools | Help                                                        |  |  |  |  |  |  |  |
| Trên thanh công cụ                                       | New Tab                                                                         | Firefox <u>H</u> elp<br><u>T</u> roubleshooting Information |  |  |  |  |  |  |  |
| chọn                                                     | e > 🖸 ttp://www.bidv.com.vn/                                                    | Submit Feedback<br>Restart with Add-ons Disabled            |  |  |  |  |  |  |  |
| $Help \rightarrow About$ Firefor                         |                                                                                 | Report Web Forgery                                          |  |  |  |  |  |  |  |
| Γιεјολ                                                   |                                                                                 | About Firefox                                               |  |  |  |  |  |  |  |
|                                                          |                                                                                 |                                                             |  |  |  |  |  |  |  |

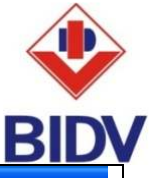

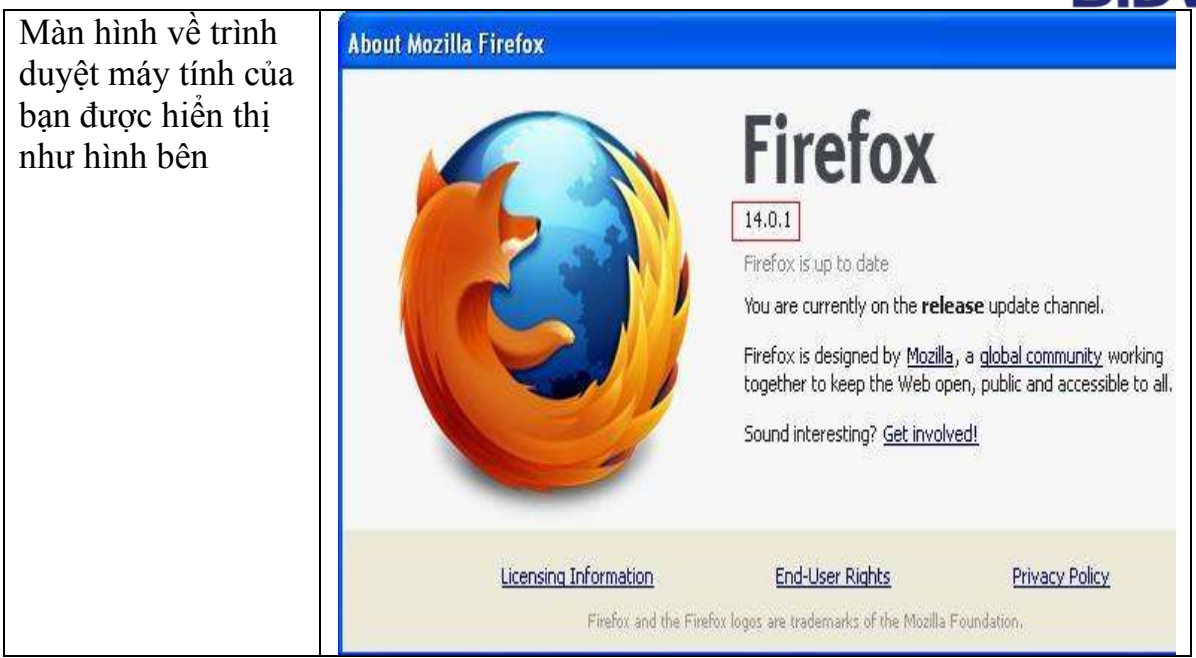

### 2. Hướng dẫn tắt pop-up bloker trên Mozilla Firefox

|                                                                                               | Options 🛛                                                                                       |  |  |  |  |
|-----------------------------------------------------------------------------------------------|-------------------------------------------------------------------------------------------------|--|--|--|--|
| <u>Cách I:</u><br>Khởi đông Mozilla                                                           | General Tabe Content Applications Privacy Security Suc                                          |  |  |  |  |
| Firefox, trên thanh<br>công cụ chương trình                                                   | Block pop-up windows                                                                            |  |  |  |  |
| chọn:<br><i>Tools</i> $\rightarrow$ <i>Content</i> $\rightarrow$<br>hỏ tích phần <i>Block</i> | ✓ Load images automatically       Exceptions.         ✓ Enable JavaScript       Adyanced.       |  |  |  |  |
| pop-up windows $\rightarrow$ OK.                                                              | Fonts & Colors          Default font:       Times New Roman       Size:       16       Advanced |  |  |  |  |
|                                                                                               | Languages Choose your preferred language for displaying pages Choose                            |  |  |  |  |
|                                                                                               | OK Cancel <u>H</u> elp                                                                          |  |  |  |  |

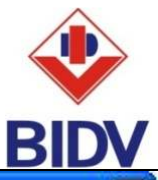

|                                                                                                    | Options 🛛 🔀                                                                                                    |  |  |  |  |  |
|----------------------------------------------------------------------------------------------------|----------------------------------------------------------------------------------------------------|--|--|--|--|--|
| <u>Cách 2:</u>                                                                                                    |                                                                                                    |  |  |  |  |  |
| Khởi động Mozilla                                                                                                    | General Tabs Content Applications Privacy Security Sync Advanced                                                                                                    |  |  |  |  |  |
| Firefox, trên thanh<br>công cụ chương trình<br>chọn:<br>$Tools \rightarrow Content \rightarrow$<br>chọn <i>Block pop-up</i>       |                                                                                                    |  |  |  |  |  |
| windows $\rightarrow$                                                                                                    | Fonts & Colors                                                                                                    |  |  |  |  |  |
| Exceptions                                                                                                    | Default font: Times New Roman Size: 16 Advanced                                                                                                    |  |  |  |  |  |
|                                                                                                    | Languages                                                                                                    |  |  |  |  |  |
|                                                                                                    | Choose your preferred language for displaying pages Choose                                                                                                    |  |  |  |  |  |
| Trong mục <i>Address of</i><br><i>website:</i> nhập<br><u>https://www.bidv.vn</u><br>chon <i>Allow</i> $\rightarrow$ <i>Close</i> | Allowed Sites - Pop-ups          You can specify which websites are allowed to open pop-up windows. Type the exact address of the site you want to allow and then click Allow.         Address of unbrited |  |  |  |  |  |
|                                                                                                    | https://www.bidv.vn                                                                                                    |  |  |  |  |  |
|                                                                                                    | Allow                                                                                                    |  |  |  |  |  |
|                                                                                                    | Site Status                                                                                                    |  |  |  |  |  |
|                                                                                                    | www.bidv.vn Allow                                                                                                    |  |  |  |  |  |
|                                                                                                    | Remove Site     Remove All Sites                                                                                                    |  |  |  |  |  |

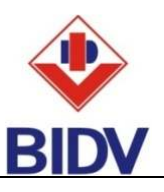

| <u>Cách 3:</u>                                                                                                    | 🔁 Blogs 0                       | ptions                                                     |                                                                                                    |                                                          |
|----------------------------------------------------------------------------------------------------|---------------------------------|------------------------------------------------------------|----------------------------------------------------------------------------------------------------|----------------------------------------------------------|
| Dành cho các phiên<br>bản Firefox cũ.<br>Khởi động Firefox.<br>Trên thanh công cụ<br>của chương trình chọn<br><i>Tools</i> $\rightarrow$ <i>Options</i> $\rightarrow$<br><i>Web features</i> $\rightarrow$ bỏ<br>tích phần <i>Block pop-<br/>up windows</i> $\rightarrow$ <i>OK</i> . | • ohiof<br>C                    | General<br>General<br>Privacy<br>Web Features<br>Downloads | Web Features  Block Popup Windows  Allow web sites to install software  Allow web sites to install software  Could Images  for the originating web site only  Enable Java  Enable Java  Software | Allowed Sites<br>Allowed Sites<br>Exceptions<br>Advgnced |
|                                                                                                    | Nor<br>La<br>Miu<br>Cha<br>This | Aqvariced                                                  | 3                                                                                                    | OK Cancel                                                |

Г

Xin quý khách hàng lưu ý: Dịch vụ Ngân hàng điện tử BIDV e-Banking được hỗ trợ tốt nhất trên trình duyệt Internet Explorer và Mozilla Firefox.